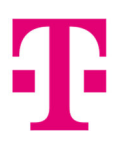

# Zjištění přihlašovacích údajů k MAGENTA TV

Pomocí tohoto návodu vás provedeme zjištěním přihlašovacích údajů pro vaši MAGENTA TV. Pomocí mobilní aplikace Můj T-Mobile, pomocí administrace pro předplacenou MAGENTA TV a pomocí Můj T-Mobile na webových stránkách.

#### Obsah

| 1. Zjištění a úprava přihlašovacích údajů v aplikaci Můj T-Mobile     | 1 |
|-----------------------------------------------------------------------|---|
| 2. Zjištění a úprava přihlašovacích údajů pro předplacenou TV         | 6 |
| 3. Zjištění a úprava přihlašovacích údajů pomocí stránek Můj T-Mobile | 9 |

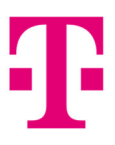

## 1. Zjištění a úprava přihlašovacích údajů v aplikaci Můj T-Mobile

Po otevření mobilní aplikace Můj T-Mobile ve vašem chytrém telefonu se budete nacházet na stránce Přehledu. Zde máte přehled o vašich veškerých T-Mobile službách. Najděte službu MAGENTA TV, dle vašeho tarifu a klikněte na ni.

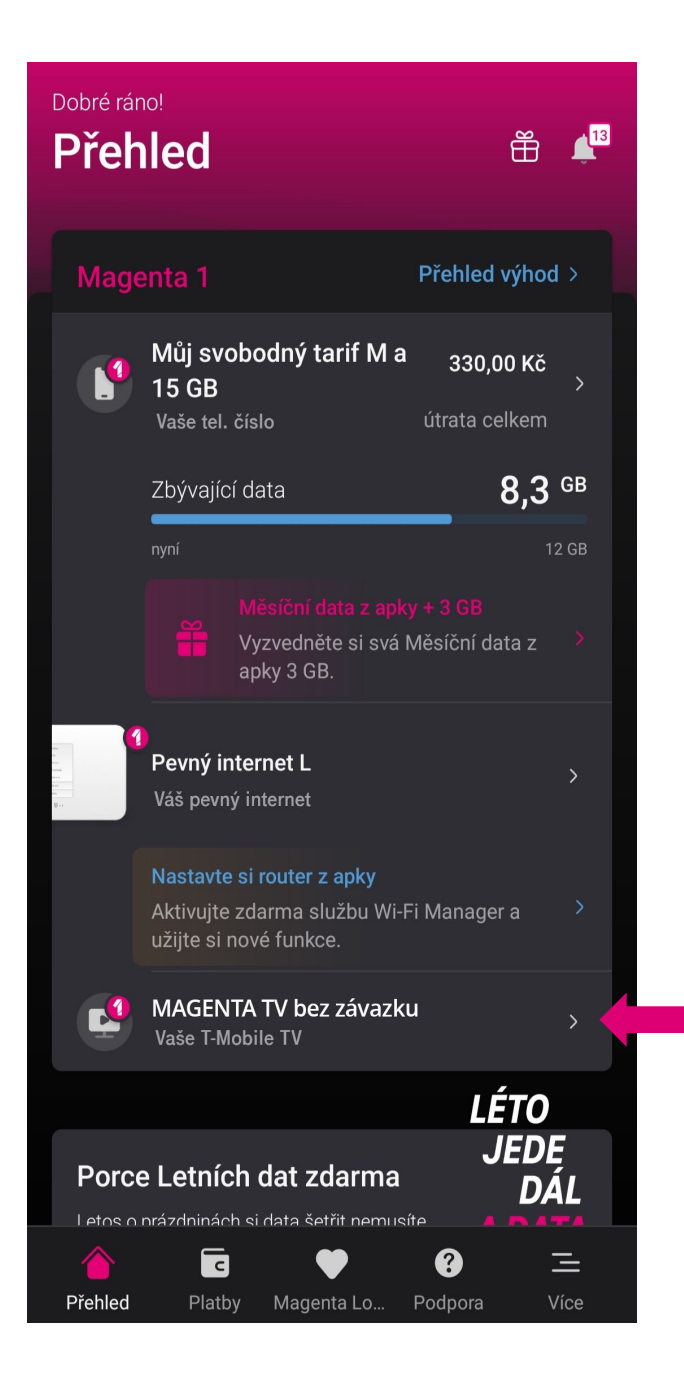

Následně se budete nacházet na stránce vaší MAGENTA TV. Zde klikněte na položku Nastavení.

|                                                                            | 0                                                                  |                                                         |
|----------------------------------------------------------------------------|--------------------------------------------------------------------|---------------------------------------------------------|
| د<br>MAGENTA<br>۳۳                                                         | TV M be                                                            | ez závazku                                              |
| Vylepšit si tarif můž<br>Změna tarifu přímo                                | žete raz dva díky na<br>tady v apce je snad                        | bídce na míru. ><br>ná.                                 |
| <b>F</b><br>Informace<br>Vše o vašem<br>tarifu                             | Balíčky Přehled a aktivace balíčků                                 | CARTER SPráva SIM a nastavení služeb                    |
| Měsíční paušál                                                             |                                                                    | 299,00 Kč >                                             |
| Aktuální útrata 🧃                                                          |                                                                    | 299,00 Kč >                                             |
| Placená zařízení                                                           |                                                                    | 2 zařízení 💙                                            |
|                                                                            |                                                                    |                                                         |
| Nemáte aktivní žá<br>Přetažením na dru<br>balíčky a služby a<br>váš tarif. | dné služby s volný<br>hou záložku si zok<br>můžete vybírat z r<br> | mi jednotkami.<br>prazíte aktivní<br>abídky balíčků pro |

Dále pokračujte na modrou položku Nastavit účet.

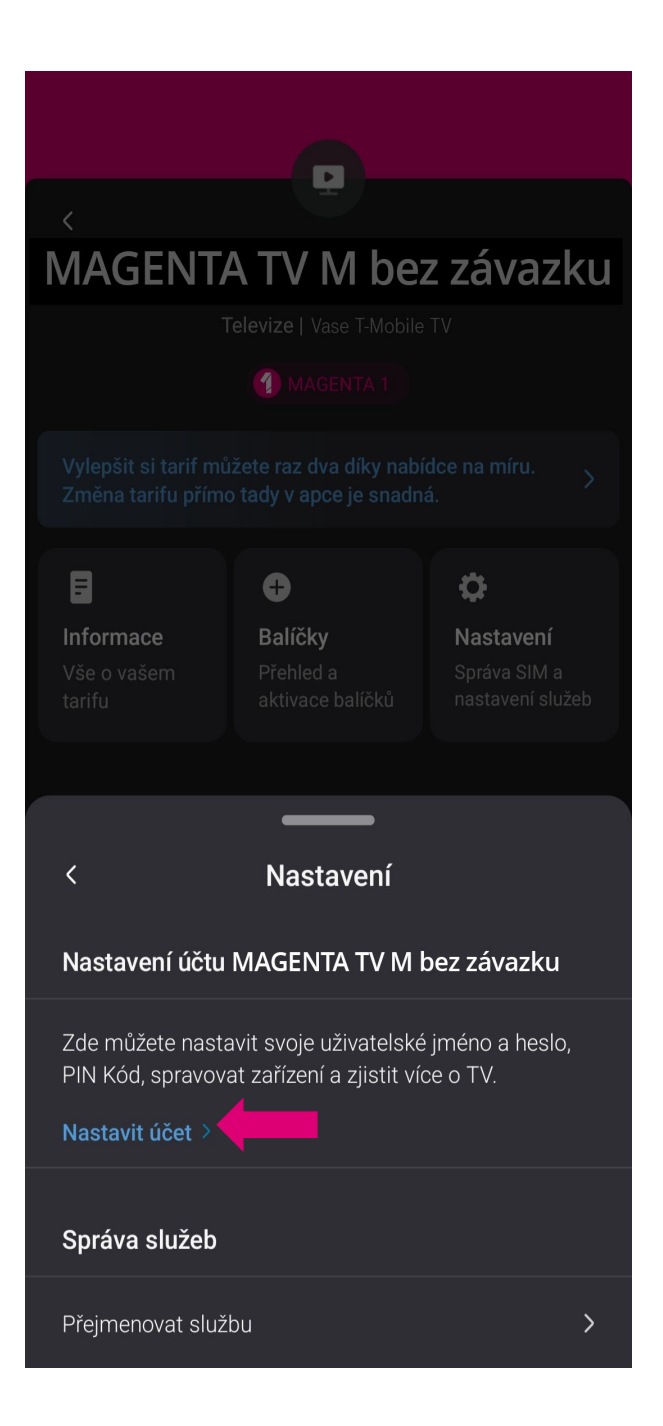

| • |  |
|---|--|
|   |  |

V nastavení účtu naleznete vaše Uživatelské jméno, heslo, TV PIN a registrovaná zařízení, přes které jste doposud sledovali MAGENTA TV. Tyto položky zde zároveň můžete i upravit.

| < Spolehlivý operátor pro r      | nobil        |
|----------------------------------|--------------|
|                                  |              |
| Nastavení účtu pro<br>MAGENTA TV |              |
| Nastavit uživatelské jméno       | $\sim$       |
| Změnit heslo                     | $\checkmark$ |
| Změnit TV PIN                    | ~            |
| Registrovaná zařízení            | ~            |
| Vaše HBO Max ID                  | $\sim$       |
|                                  |              |
|                                  |              |
|                                  |              |

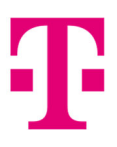

## 2. Zjištění a úprava přihlašovacích údajů pro předplacenou TV

Přejděte na webovou stránku předplacené televize MAGENTA TV: <u>https://tv-go.t-mobile.cz/</u> a klikněte na odkaz pro přihlášení, který je vyznačen modrou barvou s textem **Přihlašte se**. Tento odkaz se nachází hned v prvním odstavci.

| $\mathbf{T}$   |                                                          |                                                                   |                                                                       |                                                   |              |
|----------------|----------------------------------------------------------|-------------------------------------------------------------------|-----------------------------------------------------------------------|---------------------------------------------------|--------------|
| MAG            |                                                          | Y                                                                 |                                                                       | Další inform                                      |              |
| T.             |                                                          | Pokud už máte předplatné T-Mobile TV                              | GO a chcete jej spravovat, <b>přihlašte se</b>                        |                                                   |              |
| and the second |                                                          | Vyberte si svou předpla<br>Zabere to chvilku a můžete si naplno v | <b>cenou televizní službu</b><br>ychutnat skvělou zábavu bez závazků! |                                                   | WHERE        |
|                | 2                                                        |                                                                   | 4                                                                     | )(5                                               |              |
|                |                                                          |                                                                   |                                                                       | REC                                               | MISERY       |
| Sin vire       | Bez závazků,<br>předplatné můžete<br>změnit nebo zrušit. | Až na 4 zařízeních<br>současně.                                   | Pořady si můžete<br>přehrávat až 7 dní<br>zpětně.                     | Nebo si je můžete až<br>na 30 dní <b>nahrát</b> . | A CONTRACTOR |
| Fox            | Z                                                        | volte si tarif nebo tématický balíček. Ba                         | líčky nelze kombinovat zároveň s tarify.                              |                                                   |              |
| 2 a howi       | ⊖ TV ta                                                  | arify                                                             | Tématické balíčky                                                     | <u> </u>                                          |              |

Na další obrazovce vyplňte vaše telefonní číslo, pod které jste si zřizovali službu předplacenou MAGENTA TV a klikněte na tlačítko **Pokračovat**.

|       | Ŧ                          |                      |                            |                                        |        |
|-------|----------------------------|----------------------|----------------------------|----------------------------------------|--------|
|       | Vyber služby<br>MAGENTA TV |                      |                            | Další informace                        | IRES   |
| (FIF) |                            | Přih                 | lášení                     |                                        |        |
| -1    |                            | Vaše tel. číslo      |                            |                                        | WHERE  |
|       |                            | Pokr                 | ačovat                     |                                        |        |
| a ser |                            |                      | UILTOANAIU                 | IY I I I I I I I I I I I I I I I I I I | MISERY |
|       | Ŧ                          | SLUŽBY A PRODUKTY    | RYCHLÁ POMOC               | NÁSTROJE                               |        |
|       |                            | Mobilní tarify       | Vyúčtování a platby        | Poslat SMS                             |        |
|       |                            | Internet<br>Televize | Stav objednavky<br>Roaming | vyzvednout MMS<br>Můi T-Mobile         |        |
|       |                            | Telefony a zařízení  | Volání do zahraničí        | Aplikace Můj T-Mobile                  |        |
|       |                            | Chytré auto          | Volání na barevné linky    | Dobít kredit                           |        |

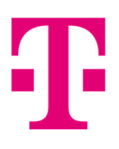

Následně vám na vaše vyplněné telefonní číslo dorazí v SMS jednorázový kód, který vyplníte na další obrazovce. Po jeho vyplnění klikněte na tlačítko **Ověřit**.

| start SMS                                                                                                    | English | Přihlášení |
|----------------------------------------------------------------------------------------------------|---------|------------|
| Vítejte v MAGENTA TV                                                                                                    |         |            |
| Ověření - jednorázové heslo                                                                                                    |         |            |
| Na váš telefon jsme zaslali jednorázové heslo. Pokud Vám<br>nebude doručeno do několika minut, ujistěte se, že máte zapnutý<br>mobilní telefon s aktivní SIM kartou, a poté to zkuste znovu. |         |            |
| Jednorázové heslo                                                                                                    |         |            |
| Zpět Ověřit                                                                                                    |         |            |
|                                                                                                    |         |            |

Po vyplnění jednorázového kódu se dostanete do adminstrace vaší předplacené MAGENTA TV. Pokračujte kliknutím na **Moje telka**.

|           | Ŧ                                       |                   |                                                                   | Odhlášení Vaše tel. čís | o         |
|-----------|-----------------------------------------|-------------------|-------------------------------------------------------------------|-------------------------|-----------|
|           | MAGENTA TV A CT                         | předplatné Moje t | elka nty                                                          | Dalši informace         | RES       |
|           | Jméno<br>Vaše jméno                     | Zmēnit            | Platební metoda<br>Vaše karta                                     | Zmēnit                  | WHERE     |
|           | Příjmení<br>Vaše příjmení               |                   | Předplacená služba<br>Sport Premium                               | Změnit                  |           |
| A Sal     | E-mailová adresa<br>vas@email.cz        |                   | Úhrady<br>do 31.07.2022 zaplatíte ??? Kč                          |                         |           |
|           | Telefonni číslo<br>Vaše telefonní číslo |                   | Je planovana deaktivace služby<br>Opakované platby<br>Povoleny (1 |                         | MISERY    |
| Empire    | Přehled vyúčtovaní                      |                   |                                                                   |                         | METHON FO |
|           | Datum platby                            | Suma              | Služba                                                            |                         |           |
|           | 01.07.2022 14:28                        | 0 Kč              | Sport Premium (0.0)                                               |                         |           |
| FOX       | 25.05.2022 14:30                        | 299 Kč            | Sport Premium (299.00)                                            | >                       |           |
| 26 howi 7 | 25.04.2022 14:30                        | 299 Kč            | Sport Premium (299.00)                                            | >                       |           |

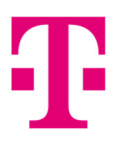

Na stránce **Moje telka** naleznete vaše **Uživatelské jméno** (defaultně je nastaveno jako vaše telefonní číslo, pokud není nastaveno Moje uživatelské jméno, tak se používá pro přihlášení do aplikace MAGENTA TV), **Moje uživatelské jméno** (pokud je nastaveno, tak se používá pro přihlášení do aplikace MAGENTA TV), **Rodičovský PIN** a **správu vaších zařízení**, které jste již používali pro sledování MAGENTA TV.

| ${f T}$    |                                           | Odhlášení      | /aše tel. číslo |
|------------|-------------------------------------------|----------------|-----------------|
| MAGENTA TV | Act                                       |                | Iŝi informace   |
|            | Moje předplatné Moje telka                | Moje dokumenty |                 |
| -          | Moje televize                             |                | WHERE           |
| l n        | Uživatelské jméno: Vaše uživatelské jméno | Změnit heslo 🗲 |                 |
|            | Moje uživatelské jméno: Nenastaveno       | Změnit 🗲       |                 |
|            | Rodičovský PIN: 0000                      | Změnit PIN 🔉   | MISERY          |
| Empire     | Správa mých zařízení                      |                | ARRIVES         |
| FOX        | Zadne zařízení                            |                |                 |
| 2 B how    |                                           |                |                 |

Změnit heslo, Moje užvatelské jméno nebo Rodičovský PIN můžete pomocí růžových položek vpravo.

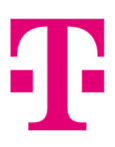

#### 3. Zjištění a úprava přihlašovacích údajů pomocí stránek Můj T-Mobile

Přejděte na webové stránky Můj T-Mobile pomocí odkazu: <u>https://www.t-mobile.cz/muj-t-mobile</u> a přihlaste se buď pomocí Uživatelského jména a hesla nebo pomocí SMS. Po přihlášení se dostanete na **Bleskový přehled**.

| Ŧ          | Zpět na T-Mobile.cz                            | Poslat SMS <sup>®</sup> Sledování požadavku & Vaše jméno ∨ 💘 Nákupní košík                                                                                                    |
|------------|------------------------------------------------|----------------------------------------------------------------------------------------------------|
|            | Prenied Siuzby                                 | Vyuctovani Smiouva 🕑 Modilni aplikace                                                                                                    |
|            |                                                | Bleskový přehled                                                                                                    |
|            |                                                | 603704878 (5 GB Plus)                                                                                                    |
|            |                                                |                                                                                                    |
|            | Vyúčtování                                     | Přehled čerpání                                                                                                    |
|            |                                                | °€, Data ①<br>Zbývá 5 GB z 5 GB                                                                                                    |
|            | Vše uhrazeno. Děkujeme.                        | <ul> <li>V apce si můžete zapnout baliček Pořád online, který je součástí tarifu. Každý měsíc na Vás bude<br/>čekat v apce a máte s ním jistotu, že Vám nikdy nedojdou data pro komunikaci, mapy nebo třeba<br/>vyhledání spoje.</li> </ul> Podrobnosti ~ |
|            |                                                |                                                                                                    |
| F          | Přehled všech Vyúčtování                       | Data v     K obnovení dojde za 24 dní<br>(6.8.2022)     Data v     Data v       V     Zahraničí     K obnovení dojde za 24 dní<br>(6.8.2022)                                                                                                    |
|            | Notifikace k Vyúčtování<br>Online výpis služeb | Zbývá 5 GB z 5 GB v zóně         Zbývá 16 GB z 16 GB v           1 (100%).         zóně 1 (100%).                                                                                                    |
| Aktuální ú | útrata 🕕 🛛 600                                 | Kč > Detailní přehled čerpání ~                                                                                                    |

#### Zde pomocí hlavního menu, přejděte na Služby > Televize a HBO

| Ŧ                 | Zpět na T-Mobile.cz<br>Přehled Služby | Vyúčtování Smlouva      | 🕑 Mobilní ar   | Poslat SMS ⑦ Sledování<br><b>blikace</b> | požadavku & Vaše jmén | io 🗸 📜 Nákupní košík    |
|-------------------|---------------------------------------|-------------------------|----------------|------------------------------------------|-----------------------|-------------------------|
| <b>N</b> ůj tarif | Magenta 1                             | Hlasové a SMS<br>služby | Internet       | <br>Zahraničí                            | Nastavení služeb      | Televize a HBO          |
| Nastavení telefo  | Přehled<br>objednávek                 | Platební služby Da      | árkové poukazy | Twist<br>Dobíjení                        | Apple Watch           | Propojení s<br>aplikací |
|                   |                                       | ්ද, Data 🚺              |                |                                          |                       |                         |

Následně se dostanete na stránku **Televize a HBO**. Pokud nevidíte žádné aktivní televizní tarify, najděte si pomocí roletky nahoře váš MAGENTA TV tarif. Daná služba s MAGENTA TV tarifem by měla vypadat takto s rozdílem dle vašeho pořízeného TV tarifu.

|          | Zpět na T-Mobile.cz        |                 |                 | Poslat SMS             | ⑦ Sledování požadavku | & Ondřej Ludvík 🛩 📜 Nák | upní košík |
|----------|----------------------------|-----------------|-----------------|------------------------|-----------------------|-------------------------|------------|
| -1       | Přehled Služby             | Vyúčtování      | Smlouva         | 🖗 Mobilní aplikace     |                       |                         |            |
| Služby > | Televize a HBO             |                 |                 |                        |                       |                         |            |
|          |                            |                 | Televi          | ze a HBO 🗊             | X                     |                         |            |
|          |                            | Vase TV ID (MAC | IENTA IVE Dez 2 | avazku)                |                       |                         |            |
|          |                            |                 |                 |                        |                       |                         |            |
|          |                            | Přeh            | led tarifů, b   | alíčků a nastavení slu | žby                   |                         |            |
|          |                            |                 | Tarify          | pro MAGENTA TV         |                       |                         |            |
| ٠        | T-Mobile TV L bez závazku  | ~               |                 | 599 Kč                 |                       | Aktivov                 | at         |
| 0        | T-Mobile TV XL bez závazki | J 🗸             |                 | 899 Kč                 |                       | Aktivov                 | at         |
| 0        | T-Mobile TV M bez závazku  | ~               |                 | 499 Kč                 |                       | Aktivov                 | at         |
| 0        | T-Mobile TV S bez závazku  | ~               |                 | 399 Kč                 |                       | Aktivov                 | at         |

Pomocí kolečka na myši rolujte na dané stránce dolu, a dostanete se k **Nastavení televizního účtu MAGENTA TV**, kde naleznete vaše **Uživatelské jméno** (defaultně je nastaveno jako vaše telefonní číslo, pokud není nastaveno Moje uživatelské jméno, tak se používá pro přihlášení do aplikace MAGENTA TV), **Moje uživatelské jméno** (pokud je nastaveno, tak se používá pro přihlášení do aplikace MAGENTA TV), **Rodičovský PIN** a **správu vaších zařízení**, které jste již používali pro sledování MAGENTA TV.

| Nastavení televizního účtu MAGENTA TV |                              |                             |  |  |  |  |
|---------------------------------------|------------------------------|-----------------------------|--|--|--|--|
|                                       | Nastavení mobilního zařízení |                             |  |  |  |  |
| Uživatelské jméno:                    | Vaše TV ID                   | Změnit heslo<br>Reset hesla |  |  |  |  |
| Moje uživatelské jméno:               | Nastavené uživatelské jméno  | Změnit                      |  |  |  |  |
| Rodičovský PIN:                       | 1111                         | Změnit PIN                  |  |  |  |  |

Změnit heslo, Moje užvatelské jméno nebo Rodičovský PIN můžete pomocí růžových položek vpravo.